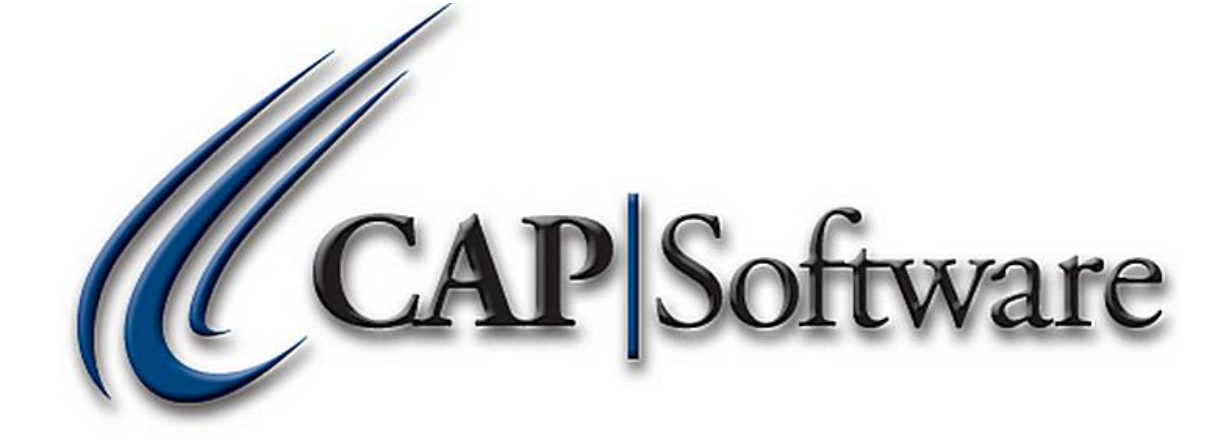

# FFL (Federal Firearms License) with CAP

*"GETTING STARTED GUIDE"* 

### Contents

| Configuration:    | 3 |
|-------------------|---|
| Adding Inventory: | 3 |
| Purchasing:       | 4 |
| Receiving:        | 4 |
| Selling:          | 5 |
| Reporting:        | 6 |

```
8/10/2016
```

# **Configuration:**

 From the CAP Software toolbar, select Help>Configuration> Store Settings. Under the *Purchasing* section, set *Track FFL Information when Receiving Serialized Items* to Yes. Press Accept and restart SellWise for the change to take effect. (See image below)

| No            |
|---------------|
| Stock Locator |
| Portrait      |
| No            |
| Yes           |
|               |

# **Adding Inventory:**

1. Add the Inventory Item making sure to apply the **Description**, **Sub-Description**, **Cost**, **List Price**, **Tax Code**, **Vendor**, and **Department** which is all in the *Main* tab. (*See image below*)

|                  | 0004     |        |             |       |        |                 | 01- 0 D220     |             |                |          |           |            |
|------------------|----------|--------|-------------|-------|--------|-----------------|----------------|-------------|----------------|----------|-----------|------------|
| ock Locater      | 8321.    |        |             |       |        | Description     | Sig Sauer P229 | DAK .40cal  |                |          |           | 900        |
| ndor Item #      | 8321     |        |             |       |        | Sub-Description | 40 Cal         |             |                |          |           |            |
|                  |          |        |             |       |        | UPC(s)          |                |             |                |          |           |            |
| Unit of Measure  | e Ea     | - Each |             |       |        |                 |                |             |                |          |           |            |
|                  | ٨        | Aain   |             | 1     |        | Additional Info | ormation       | T T         |                | Mes      | sages     |            |
| ost/Price        |          |        |             |       |        |                 |                |             |                |          |           |            |
| Current Co       | st       | 659.00 | Ма          | irgin | 25.00  | %               | Tax Code       | A 8.25%     |                | Volumetr | ic Tax \$ |            |
| Actual Co        | st       | 659.00 | Mar         | kup   | 33.33  | %               | Vendor         | омс         |                |          |           |            |
| List Pric        | >e       | 878.67 |             |       |        |                 | Alt. Vendor    |             |                |          |           |            |
| Sell Price       | 90       |        |             |       |        |                 |                | Dept Code   | DeptSub D      | ept      | Class     |            |
|                  |          |        |             |       |        |                 | Department     | 084.001.000 | Handguns - Sem | i-Auto   |           |            |
| rdering Informat | ion      |        |             |       |        |                 |                |             |                |          |           |            |
| On Hand          |          | 0      | Maximum     |       | 1      |                 |                |             |                |          |           |            |
| On Order         |          | 0      | Minimum     |       | 0      |                 |                |             |                |          |           |            |
| Qty / Pack       | 4 (      | 1      | Has Sold    |       | No     |                 |                |             |                |          |           |            |
| Current          | ly<br>ed | No     | Last Sold   |       |        |                 |                |             |                |          |           |            |
|                  |          | Do     | not ReOrder | Fals  | e      |                 |                |             |                |          |           |            |
| es               |          |        |             |       |        |                 |                |             |                |          |           |            |
|                  |          |        |             |       |        |                 |                |             |                |          | ^         | Edit       |
|                  |          |        |             |       |        |                 |                |             |                |          |           | Find       |
|                  |          |        |             |       |        |                 |                |             |                |          | ,         | Next       |
| Hala             |          |        | Channel     |       | Delete |                 |                |             | Daine Tan      |          |           | Gameral Fr |
|                  |          |        |             |       |        |                 | HIS HIS        | uory        | Print Iao      | Acc      |           | Lancel HS  |

2. From the *Additional Information* tab, set *Serialized Item* to **Yes** and press **Accept** to add the new inventory record. (*See image below*)

| 🛐 Inventory - 389 Records                                                                                                    |                                                                                                    |                                                   | - 0 X                |
|----------------------------------------------------------------------------------------------------|----------------------------------------------------------------------------------------------------|---------------------------------------------------|----------------------|
| Stock Locater 8321.<br>Vendor Item # 8321<br>Unit of Measure <u>En - Each</u>                                                                                                    | Description<br>Sub-Description<br>Edit UPC                                                                                                    | ion Sig Sauer P229 DAK .40cal<br>40 Cal           | 900                  |
| Main                                                                                                    | Additional Infe                                                                                                    | Information Messages                              |                      |
| Price Levels       Promo Prices       Quantity Prices       Kit Item       Kit N       Add Kit       Matrix       Matrix       Serialized Item       Serialized Nets       View Matrix | EBT Eligible<br>Sell by Weight<br>Sell by Dollar Amount<br>Discounts Allowed<br>Web Enabled<br>Non Decrementing<br>Sign. Required FSA<br>Commiscianable<br>Verify Age | No<br>No<br>No<br>Yes<br>No<br>No<br>Yes<br>years | View<br>Edit<br>Edit |
| Help                                                                                                    | Change Delete                                                                                                    | History Print Tag Accept                          | Esc Cancel           |

## **Purchasing:**

1. A purchase order must be created in CAP to receive items into the inventory that are serialized. The link below will take you to the Purchasing guide that explains how PO's work in CAP:

http://www.capretail.com/content/Guides-and-Documents/Install-Guides+Checklists/Purchasing.pdf

# **Receiving:**

1. Once a Purchase Order is created and the item/items are shipped and in the store ready to be received, from the CAP Software toolbar select **Purchase**>highlight the PO to receive and press **Receive PO**. (see image below)

| CAP Purcha | sing              |                    |                    |                 |                  |                 | - 0 X    |
|------------|-------------------|--------------------|--------------------|-----------------|------------------|-----------------|----------|
| Sent       | Clerk Or          | der Date Cano      | cel Date Ship Date | PO Number       |                  | Vendor          | Amount   |
| Yes        | H 08              | /02/2016 08/0      | 02/2016 08/02/2016 | 00000651        | Outdoor Products |                 | 659.00   |
|            |                   |                    |                    |                 |                  |                 |          |
| Vend       | or Purchase Order | ×                  |                    |                 |                  | 1 Order - Total | \$659.00 |
|            |                   | Add                | Change             | Delete          | Receive PO       | Receive Manual  |          |
|            |                   |                    |                    |                 |                  |                 |          |
|            | Help              | Suggested<br>Order | Understock         | Matrix Ordering | Iransfers        | On Order Report | Exit     |

 The purchase order will open. Press Accept and enter the Serial Number, Manufacturer, Made In, and Imported by fields. When finished, press Accept. (See image below)

| Sig Sauer P229 DAK | .40cal        | Received     |
|--------------------|---------------|--------------|
| ID 8321            | SL 8321.      | 1            |
| erial Numbers      | Serial Number |              |
| 2456XKJ7454S       | 12456XKJ7454S |              |
|                    | Manufacturer  | SIG          |
|                    | Made in       | USA          |
|                    | Imported by   | Centruy Arms |

• The item and serial number have now been received into Inventory. (See image below)

| tock Locater    | 8321.           | Description                        | Sig Sauer P229 DAK .40ca          | al                     | 900  |
|-----------------|-----------------|------------------------------------|-----------------------------------|------------------------|------|
| endor Item #    | 8321            | Sub-Description                    | 40 Cal                            |                        |      |
|                 |                 | UPC(s)                             | -                                 | ~                      |      |
| Unit of Measur  | Ea - Each       | v                                  |                                   |                        |      |
|                 | Main            | Additional Info                    | ormation                          | Messages               |      |
| Pricing Options |                 |                                    |                                   | Mix 'n Match Code      | View |
| Pric            | ce Levels       | Serialized Inventory               |                                   | Break Pack Link to SL  |      |
| Pron            | mo Prices       | Sig Sauer P229 DAK .40cal          | 21                                | brown Fuck Ellik to SL |      |
| Quan            | ntity Prices    | Received Serial # Date Sold Invoid | e # Manufacturer Made in Importer | Item Link to SL        |      |
| Kit Item        |                 | 600916 96770K459ND                 | 50 USA Centry Arms                |                        |      |
| 🗆 Kit           | Kit Plus        |                                    |                                   |                        |      |
| A               | Add Kit         |                                    |                                   | Add Picture            |      |
| Matrix          |                 |                                    |                                   |                        |      |
| Matrix Root     | Matrix Item     |                                    |                                   | Remove                 |      |
| Vie             | w Matrix        |                                    |                                   | Picture                |      |
| Serialized Item |                 |                                    |                                   |                        |      |
| Serialized Ye   | View Serialized |                                    |                                   |                        |      |
|                 | View Warranty   | Print Find Ca                      | ncel                              |                        |      |
| tes             |                 |                                    |                                   | -                      |      |
|                 |                 |                                    |                                   |                        | Edit |
|                 |                 |                                    |                                   |                        | Find |
|                 |                 |                                    |                                   | ,                      | Next |
|                 |                 |                                    |                                   |                        |      |
|                 |                 |                                    |                                   |                        |      |

# Selling:

- 1. From the CAP Software toolbar select **Name** and then add the customer to the sale.
- 2. Select/Scan the item you wish to sell. If any of the items are serialized on the sale, when selecting *Tender*, the clerk will be prompted to select the appropriate Serial Number for that specific item. You man then Tender and complete the sale. (*See image below*)

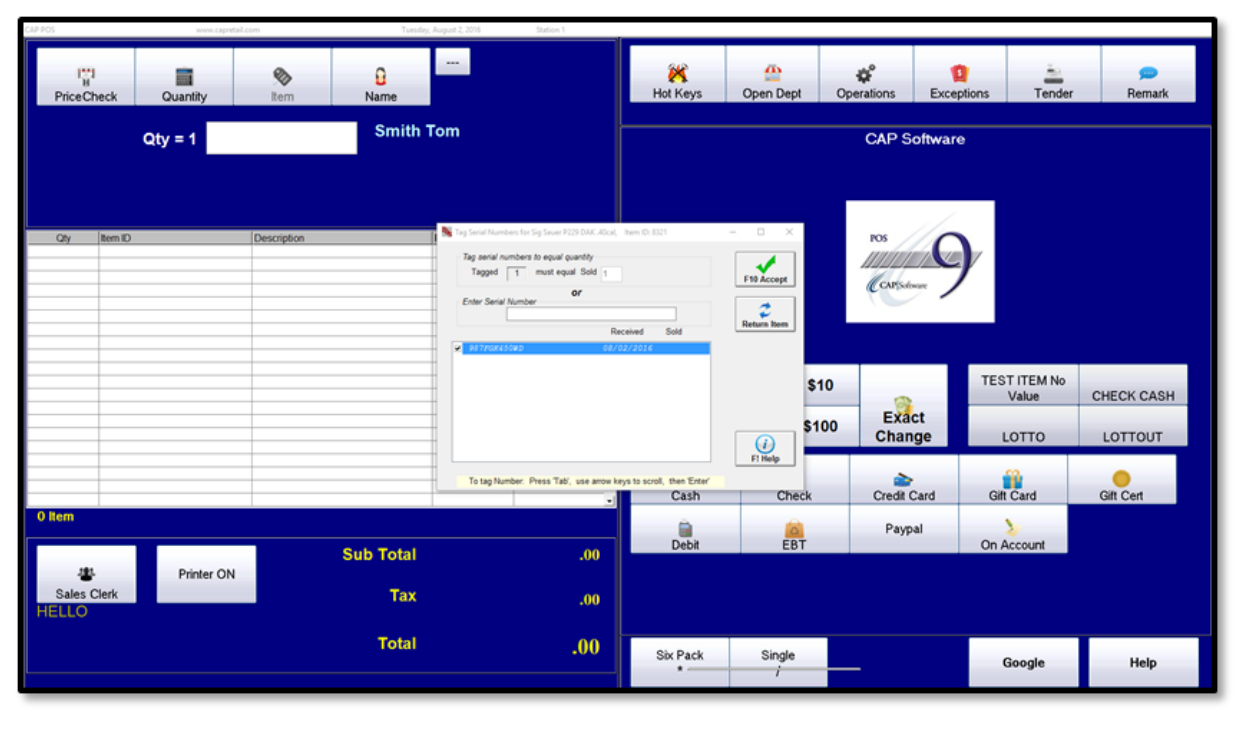

# **Reporting:**

1. From the CAP Software toolbar, select **Reports>Serial Numbers**. There are 4 options. (See image below)

| Sales      |                                                          |         | Inventory         |                        |          | Customer           |                   |
|------------|----------------------------------------------------------|---------|-------------------|------------------------|----------|--------------------|-------------------|
|            | Sales Summary                                            | 0       |                   | Purchase Orders        |          | Cu                 | st. Sales Summary |
|            | Transaction Summary                                      | 0       |                   | Internal Use           |          |                    | Sales Detail      |
|            | Transaction Detail                                       | 3       |                   | Serial Numbers         |          | In                 | nico Summary List |
|            | Tax                                                      | 3       |                   | Inventory Movement     | Acquisit | tion/Disposition   | ling Lists        |
|            | Tender                                                   | 3       |                   | Inventory Turns        | Serial N | umbers in Stock    | er Purchases      |
|            | Credit Cards                                             | 3       |                   | Sold Items             | Bound I  | umbers sold        | ayaway            |
|            | Cash Drawer                                              | 3       |                   | Sales MTD and YTD      | Serial N | umbers on Lavaway  | Customers         |
|            | Discounts                                                |         |                   | New Item Sales         |          | AC                 | counts Receivable |
|            | Hourly Activity                                          |         |                   | Last Sold Date         |          |                    | Price Levels      |
|            | Sales by Department                                      | 3       | Anticipated Needs | í F                    | Fre      | quent Buyer Awards |                   |
|            | Sales by Item                                            | 3       |                   | Inventory Worksheet    |          |                    | Membership        |
|            | Sales by Vendor                                          |         |                   | Value Analysis         |          |                    | Work Orders       |
|            | Store Performance                                        |         |                   | Over Stock             |          |                    |                   |
|            | Item Performance                                         |         |                   | Under Stock            |          |                    |                   |
|            | Vendor Performance                                       |         |                   | Zero Sales             |          |                    |                   |
| Only Repor | ts with this icon allow Time based so<br>Date Pange only | orting. |                   | Add/Del/Change History |          |                    |                   |

- A) Acquisition/Disposition \*FFL formatted
  - 1. For FFL reporting, select the **Excel** option and press **Accept**. *It is necessary to have Microsoft Excel to view the report with the applicable information.* 
    - The *Standard* printed report does not contain the extended FFL fields. (See image below)

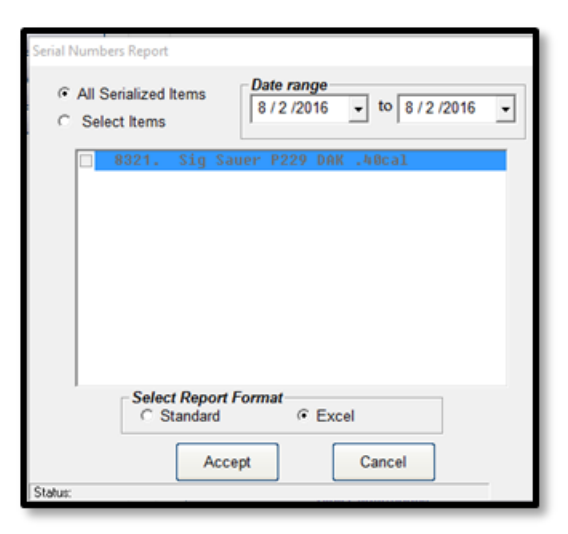

2. Enter a *File name* and select a *location* and then press **Save**. (See image below)

| Save As              |                                        |                    |                   |                 |        | ×      |
|----------------------|----------------------------------------|--------------------|-------------------|-----------------|--------|--------|
|                      | iis PC → Desktop                       |                    |                   | マ Ö Search Desk | op     | P      |
| Organize 👻 New folde | er                                     |                    |                   |                 | -      | 0      |
| 👆 Downloads 🖈 ^      | Name                                   | Date modified      | Туре              | Size            |        | ^      |
| 😭 Documents 🖈        | BB.csv                                 | 8/2/2016 11:47 AM  | Microsoft Excel C | 1 KB            |        |        |
| 📰 Pictures 🛛 🖈       | K tesdt.csv                            | 8/2/2016 11:46 AM  | Microsoft Excel C | 1 KB            |        |        |
| 🔚 Videos 🛛 🖈         | TEST.csv                               | 8/2/2016 11:38 AM  | Microsoft Excel C | 1 KB            |        |        |
| 🛆 Google Drive 🖈     | TEXT.csv                               | 7/29/2016 9:11 AM  | Microsoft Excel C | 1 KB            |        |        |
| CAP3                 | POS Build - Shortcut                   | 7/26/2016 11:34 AM | Shortcut          | 3 KB            |        |        |
| DEMORROS             | CAP - Shortcut                         | 7/15/2016 9:47 AM  | Shortcut          | 2 KB            |        |        |
| Contro Hala file     | VirtualStore Log location              | 7/15/2016 9:47 AM  | Shortcut          | 2 KB            |        |        |
| - Scotts neip nie    | 🧭 CAP BOARD - Agile Board - JIRA       | 7/14/2016 12:24 PM | Internet Shortcut | 1 KB            |        |        |
| lest                 | 🚳 qcemps.csv                           | 5/10/2016 9:09 AM  | Microsoft Excel C | 61 KB           |        |        |
| a OneDrive           | Test - Shortcut                        | 12/30/2015 1:39 PM | Shortcut          | 1 KB            |        |        |
|                      | CAP Tickets                            | 2/26/2015 10:22 AM | Internet Shortcut | 1 KB            |        |        |
| Inis PC              | CAP Software Version SellWise Pro 9 Co | 10/23/2014 2:04 PM | Internet Shortcut | 1 KB            |        |        |
| Desktop              | CAP Software Version 2011 Pro 8 Compo  | 12/13/2013 10:46   | Internet Shortcut | 1 KB            |        |        |
| Dashun201606         | Add Version Notes                      | 12/12/2012 10-45   | Internet Shortcut | 1 KR            |        |        |
| File name: A/Q-      | 8-2-2016                               |                    |                   |                 |        | ~      |
| Save as type: Excel  | Files (*.csv)                          |                    |                   |                 |        | $\sim$ |
| Hide Folders         |                                        |                    |                   | Save            | Cancel |        |

3. The report will open in Excel. (See image below)

|    | j                 |             |               |                                               |           |                   |           |         |             |          |             |              |               |             |           |      |
|----|-------------------|-------------|---------------|-----------------------------------------------|-----------|-------------------|-----------|---------|-------------|----------|-------------|--------------|---------------|-------------|-----------|------|
| ľ  | Cut               | Calibri     | * 11 * J      | x <sup>*</sup> x <sup>*</sup> ≡ <b>= ⇒</b> ≫- | 📑 Wrap Te | General           |           | •       |             | Norm     | nal Bad     | Go           | od            | Neutral     | Calcula   | tion |
| Pa | ste I Format Pair | nter B I U  | •   🗄 •   💁 • | ▲・■■■達徒                                       | Merge &   | & Center - \$ - % | • 384     | Condi   | tional Form | at Chec  | k Cell Expl | lanatory Inp | out           | inked Cell  | Note      |      |
|    | Clipboard         | 6           | Font          | G Alignm                                      | ent       | G No              | imber     | 6       |             |          |             | Styles       |               |             |           |      |
|    | A1                | • (°        | fx Date Rcvd  |                                               |           |                   |           |         |             |          |             |              |               |             |           |      |
| 1  | A                 | В           | С             | D                                             | E         | F                 | G         | н       | 1           | J        | K           | L            | M             | N           | 0         | P    |
| 1  | Date Rcvd         | Serial #    | SL            | Description                                   | Sub Desc  | Vendor            | Manufacti | Made in | Importer    | Customer | Name        | Address      | City,State,Zi | p Invoice # | Sale Date |      |
| 2  | 8/2/2016          | 987FGK450WD | 8321          | Sig Sauer P229 DAK .40cal                     | 40 Cal    | Outdoor Products  | SIG       | USA     | Centruy Ar  | rms      | Tom, Smith  | 1234 Main St | Fort Worth    | TX 750      | 8/2/2016  |      |
| 3  |                   |             |               |                                               |           |                   |           |         |             |          |             |              |               |             |           |      |
| 4  |                   |             |               |                                               |           |                   |           |         |             |          |             |              |               |             |           |      |

- B) Serial Numbers in Stock Choose Excel Output for FFL reporting.
- C) Serial Numbers Sold This is a standard report.
- D) Bound Book \*FFL Formatted
  - 1. Select the *Excel* option and press Accept. (See image below)

| Serial Numbers Report                                              |
|--------------------------------------------------------------------|
| <ul> <li>C All Serialized Items</li> <li>C Select Items</li> </ul> |
| □ 8321. Sig Sauer P229 DAK .40cal                                  |
|                                                                    |
|                                                                    |
|                                                                    |
|                                                                    |
|                                                                    |
| C Standard C Excel                                                 |
| Accept Cancel                                                      |
| Status:                                                            |

2. Enter a *File name* and select a *location* and then press **Save**. (See image below)

| Save As           |                                          |                    |                   |       |                | ×             |
|-------------------|------------------------------------------|--------------------|-------------------|-------|----------------|---------------|
|                   | This PC > Desktop                        |                    |                   | ~ Č   | Search Desktop | م             |
| Organize 👻 New 1  | older                                    |                    |                   |       |                | ⊪ <b>• ()</b> |
| 👆 Downloads 🖈     | Name                                     | Date modified      | Туре              | Size  |                | ^             |
| 🔮 Documents 🖈     | BB.csv                                   | 8/2/2016 11:47 AM  | Microsoft Excel C | 1 KB  |                |               |
| 📰 Pictures 🛛 🖈    | a tesdt.csv                              | 8/2/2016 11:46 AM  | Microsoft Excel C | 1 KB  |                |               |
| 📕 Videos 🛛 🖈      | TEST.csv                                 | 8/2/2016 11:38 AM  | Microsoft Excel C | 1 KB  | 1              |               |
| 🛆 Google Drive 🖈  | TEXT.csv                                 | 7/29/2016 9:11 AM  | Microsoft Excel C | 1 KB  |                |               |
| CAP3              | POS Build - Shortcut                     | 7/26/2016 11:34 AM | Shortcut          | 3 KB  |                |               |
| DEMORROS          | 🔂 CAP - Shortcut                         | 7/15/2016 9:47 AM  | Shortcut          | 2 KB  | 1              |               |
| Contto Hole file  | VirtualStore Log location                | 7/15/2016 9:47 AM  | Shortcut          | 2 KB  | 1              |               |
| Scotts Help file: | CAP BOARD - Agile Board - JIRA           | 7/14/2016 12:24 PM | Internet Shortcut | 1 KB  |                |               |
| Test              | 🚳 qcemps.csv                             | 5/10/2016 9:09 AM  | Microsoft Excel C | 61 KB |                |               |
| a OneDrive        | 📙 Test - Shortcut                        | 12/30/2015 1:39 PM | Shortcut          | 1 KB  |                |               |
|                   | CAP Tickets                              | 2/26/2015 10:22 AM | Internet Shortcut | 1 KB  |                |               |
| This PC           | 🐔 CAP Software Version SellWise Pro 9 Co | 10/23/2014 2:04 PM | Internet Shortcut | 1 KB  |                |               |
| E Desktop         | 🐔 CAP Software Version 2011 Pro 8 Compo  | 12/13/2013 10:46   | Internet Shortcut | 1 KB  | 1              |               |
| Packup201606      | X Add Verrion Noter                      | 12/12/2012 10-45   | Internet Shortcut | 1 KR  |                | ~ '           |
| File name: 🚦      | oundBook8-2016                           |                    |                   |       |                | ~             |
| Save as type: E   | cel Files (*.csv)                        |                    |                   |       |                | ~             |
|                   |                                          |                    |                   |       |                |               |
| Hide Folders      |                                          |                    |                   |       | Save           | Cancel        |

3. The report will open in Excel and will be formatted for FFL submission. (See image below)

| 2   |           |               |                  |       |                 |                      |           |                      |                   |                   |          |            |               | BB.csv - Microsoft Excel |         |               |                        |             |           |                      |                  |         |  |
|-----|-----------|---------------|------------------|-------|-----------------|----------------------|-----------|----------------------|-------------------|-------------------|----------|------------|---------------|--------------------------|---------|---------------|------------------------|-------------|-----------|----------------------|------------------|---------|--|
| Pas | Cut       | t Painter     | Calibri<br>B Z U | •(⊞   | 11 - /<br>- 🔕 - |                      | 8-        | Text<br>e & Center = | General<br>\$ + % | • 124 .23         | Conditio | nal Format | Norma         | l Bad<br>cell Explo      | anatory | Good<br>Input | Neutral<br>Linked Cell | Calculation |           | Insert Dejete Format | Σ Auto<br>Fill • | Sort &  |  |
| -   | Clipboard | - 4           | 1                | Font  |                 | 14                   | Alignment | 1                    | Numb              | er in             |          |            | <u> </u>      |                          | Styl    | ei .          |                        |             |           | Cells                |                  | Editing |  |
|     | AI        |               |                  | Je Di | ate Rovd        | D                    | e         |                      | £                 | G                 | н        | 15         | 21            | ×                        |         | 12            | м                      | N           |           | 0                    | D                | 0       |  |
| 1   | Date Rovd | Rovd Serial # |                  | SŁ    | Det             | cription             | Sub Desc  | Vendor               |                   | Manufact: Made in |          | Importer   | Customer Name |                          | Address |               | City,State,Zip         | Invoice #   | Sale Date |                      |                  | 4       |  |
| 2   | 8/2/20    | 16 987F       | GK450WD          |       | 8321 Sig        | Sauer P229 DAK .40ca | 40 Cal    | Outdoor P            | roducts           | SIG               | USA      | Centruy A  | rms           | Tom, Smith               | 1234 Ma | in St         | Fort Worth TX 76611    |             | 750       | 8/2/2016             |                  |         |  |
| 3   |           |               |                  |       |                 |                      |           |                      |                   |                   |          |            |               |                          |         |               |                        |             |           |                      |                  |         |  |
| 5   |           |               |                  |       |                 |                      |           |                      |                   |                   |          |            |               |                          |         |               |                        |             |           |                      |                  |         |  |
| 6   |           | _             |                  | -     | _               |                      | _         | -                    |                   | _                 |          | _          | -             |                          |         |               |                        |             | _         |                      | _                |         |  |